# Panduan Upload Dokumen Online di Aplikasi MyAtma

- 1. Masuk melalui https://myatma.atmajaya.ac.id
- Login dengan user id dan password yang diberikan oleh 2. admisi melalui email.

| User ID  |         |  |
|----------|---------|--|
| Password |         |  |
|          | Sign In |  |

Klik Main Menu - Self Service - Upload Document Mahasiswa 3. 54

| _           | $\sim$ |                    |   |                               |   |
|-------------|--------|--------------------|---|-------------------------------|---|
| Favorites 🔻 | Main I | Menu 🔻             |   |                               |   |
| 10          | Sea    | rch Menu:          |   |                               |   |
| ΟΤΜΟ        |        |                    |   | »                             |   |
| ALC: NO     |        |                    | ~ |                               |   |
|             |        | Self Service       |   | Class Search / Browse Catalog | ' |
|             |        | Campus Community   |   | Academic Planning             | 1 |
|             |        | Student Financials |   | Enrollment                    |   |
|             |        | Change My Password |   | Campus Finances               | • |
|             |        | My System Profile  |   | Campus Personal Information   | • |
|             |        |                    |   | Academic Records              | • |
|             |        |                    |   | Degree Progress/Graduation    | • |
|             |        |                    |   | Transfer Credit               | • |
|             |        |                    |   | Research Activities           | • |
|             |        |                    |   | My Exam Timetable             |   |
|             |        |                    |   | Academic Evaluation           |   |
|             |        |                    |   | Student Center                |   |
|             |        |                    |   | Kuesioner Mahasiswa Baru      |   |
|             |        |                    |   | Upload Document Mahasiswa     |   |
|             |        |                    |   | Service Request               |   |
|             |        |                    |   | Student Status                |   |
|             |        |                    |   | Kuesioner Kepuasan Mahasiswa  |   |
|             |        |                    |   | Request Letters               |   |

4. Pilih Add a New Value lalu klik add

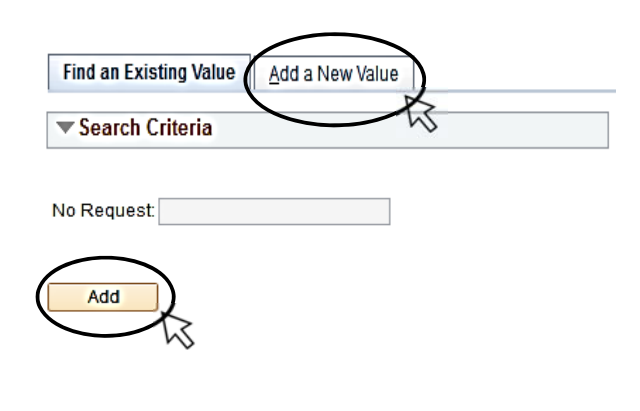

5. Akan muncul halaman seperti gambar di bawah ini:

Status Request: Created

12/07/19 3:40:58PM

55 57 59

30 31

63 63 64

35 15.5 33

Datetime:

#### Upload file mahasiswa

No Request: NEW Emplid:

- Sebelum melakukan pendaftaran ulang silahkan persiapkan:

- KTP dan KK yang nama dan tanggal lahirnya sama
  Foto dengan latar belakang biru (wajib)
  Surat Pernyataan Mahasiswa (SPM) NAPZA bermaterai dan ditandatangani
- Jjazah SMA legalisir\*
  SKHUN (surat keterangan hasil ujian negara)\*
- 6. Email untuk korespondens Nomor handphone aktif
- 8. Ukuran jaket almamater anda

#### "Boleh menyusul dikemudian hari setelah no 4 & 5 keluar.

#### Approved : Document no 1 - 6 sudah lengkap

#### Pending : Document no 4,5,6 belum lengkap

Reject : Document tidak sesuai

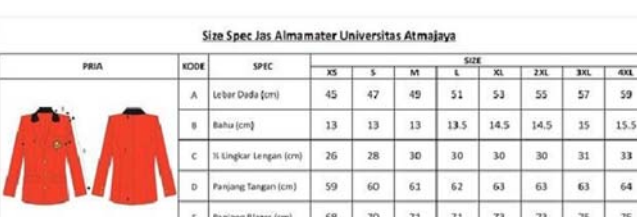

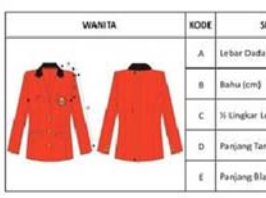

|   | -    | raideall pieces (prid | 00 | 10 | **  | **   |    |      | 15 |    |
|---|------|-----------------------|----|----|-----|------|----|------|----|----|
|   | KODE | (bit                  |    |    |     | SIZE |    |      |    |    |
|   | RODE |                       | 10 | 32 | 14  | 16   | 18 | 20   | 22 | 24 |
|   |      | Lebar Dada (cm)       | 43 | 45 | 47  | 49   | 51 | 53   | 55 | 57 |
| 1 |      | Bahu (cm)             | 12 | 12 | 32  | 12.5 | 13 | 13   | 14 | 14 |
| - | c    | % Lingkar Lengan (cm) | 24 | 25 | 27  | 28   | 28 | 28.5 | 30 | 31 |
|   |      | Paning Tangan (cm)    | 57 | 57 | 6.0 | 68   | 58 | 5.8  | 60 | 60 |

65 66 65 67 68 68 69 70

| No telepon aktif: |   | 1 |
|-------------------|---|---|
| Email:            |   |   |
| Ukuran Jaket:     | Ŧ |   |

- 6. isi lah no telepon aktif, Email & Ukuran Jaket Anda
- Upload/unggah Nama File no **1**, **2**, **3**, **6** lalu klik detail 7.

|   | Nama File                  | Attached File | Add | Delete | View | Details |
|---|----------------------------|---------------|-----|--------|------|---------|
| 1 | KTP                        |               | Add | Delete | View | Details |
| 2 | Kartu Keluarga             |               | Add | Delete | View | Details |
| 3 | Photo                      |               | Add | Delete | View | Details |
| 4 | SKHUN                      |               | Add | Delete | View | Details |
| 5 | ljazah SMA Legalisir*      |               | Add | Delete | View | Details |
| 6 | Surat Pernyataan Mahasiswa |               | Add | Delete | View | Details |
| 7 | lain-lain                  |               | Add | Delete | View | Details |

🛙 Apabila di kemudian hari data yang anda berikan tidak valid, maka pihak Universitas berhak mengambil tindakan sesuai aturan yg berlaku di dalam Unika Atma Jaya

#### Submit File No: 4 & 5 dapat disusulkan kemudian jika belum ada Ulatan

| Π | istory     |             |           |         | Personalize   Find   🗠   🎬 | FIRSE @ 1011 @ Last |
|---|------------|-------------|-----------|---------|----------------------------|---------------------|
|   | No Request | ID          | Row Count | User ID |                            | Comment             |
| 1 | I NEW      | 12013001592 |           |         |                            |                     |
|   |            |             |           |         |                            |                     |

8. Klik tombol (details) dan WAJIB mengisi data KTP dan Kartu Keluarga

## 9. Untuk memeriksa STATUS REQUEST

masuk kembali ke Menu Upload Document

Main Menu > Self Service > Upload Document Mahasiswa.

## Upload Document Mahasiswa

Enter any information you have and click Search. Leave fields blank for a list of all values.

| Request:      | begins with | •   |       |
|---------------|-------------|-----|-------|
| atus Request: | = •         | ] [ | <br>T |

## 10. Di bagian Atas kanan bisa di cek melalui status

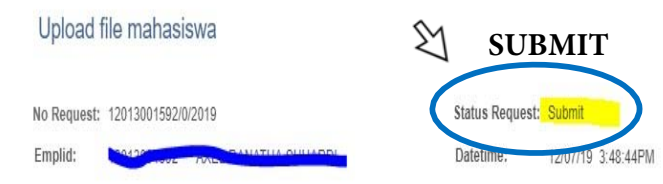

Sebelum melakukan pendaftaran ulang silahkan persiapkan:

- 1. KTP dan KK yang nama dan tanggal lahirnya sama
- 2. Foto dengan latar belakang biru (wajib)
- 3. Surat Pernyataan Mahasiswa (SPM) NAPZA bermaterai dan ditandatangani
- 4. Ijazah SMA legalisir\*
- 5. SKHUN (surat keterangan hasil ujian negara)\*
- 6. Email untuk korespondensi
- 7. Nomor handphone aktif
- 8. Ukuran jaket almamater anda

Upload file mahasiswa

No Request: 12017001404/0/2019

Emplid:

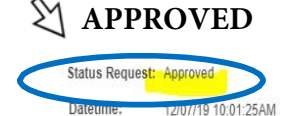

Sebelum melakukan pendaftaran ulang silahkan persiapkan:

- KTP dan KK yang nama dan tanggal lahirnya sama
- 2. Foto dengan latar belakang biru (wajib)
- 3. Surat Pernyataan Mahasiswa (SPM) NAPZA bermaterai dan ditandatangani
- Ijazah SMA legalisir\* 4
- 5. SKHUN (surat keterangan hasil ujian negara)\*
- 6. Email untuk korespondensi
- Nomor handphone aktif
- 8. Ukuran jaket almamater anda

\*Boleh menyusul dikemudian hari setelah no 4 & 5 keluar.

### Approved : Document no 1 - 6 sudah lengkap

Pending : Document no 4,5,6 belum lengkap

Reject : Document tidak sesuai

## 11. Contoh kalau sudah di approved di bagian history

| H | istory             |             |           |             | Personalize   Find   🖉   🞚                                            | First 🕚 1-4 of 4 🕑 Last |
|---|--------------------|-------------|-----------|-------------|-----------------------------------------------------------------------|-------------------------|
|   | No Request         | ID          | Row Count | User ID     | Comment                                                               | DateTime                |
| 1 | 12017001404/0/2019 | 12017001404 | 1         | 12017001404 | Submit document                                                       | 12/07/19 3:55:49PM      |
| 2 | 12017001404/0/2019 | 12017001404 | 2         | reza        | document mo<br>ktp, skhun,ijazah,<br>surat pernyataan<br>tidak sesuai | 12/07/19 3:55:49PM      |
| 3 | 12017001404/0/2019 | 12017001404 | 3         | 12017001404 | Submit<br>document ulang                                              | 12/07/19 3:55:49PM      |
| 4 | 12017001404/0/2019 | 12017001404 | 4         | reza        | dokumen<br>lengkap                                                    | 12/07/19 3:55:49PM      |

## 12. Apabila statusnya Pending,

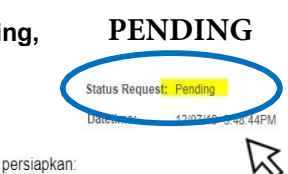

- Sebelum melakukan pendaftaran ulang silahkan persiapkan: 1. KTP dan KK yang nama dan tanggal lahirnya sama
- Poto dengan latar belakang biru (wajib)
  Surat Pernyataan Mahasiswa (SPM) NAPZA bermaterai dan ditandatangani
- ljazah SMÁ legalisir\*

Emplid:

No Request: 12013001592/0/2019

- 5. SKHUN (surat keterangan hasil ujian negara)\*
- 6. Email untuk korespondensi 7. Nomor handphone aktif
- 8. Ukuran jaket almamater anda

\*Boleh menvusul dikemudian hari setelah no 4 & 5 keluar.

Approved : Document no 1 - 6 sudah lengkap

Pending : Document no 4,5,6 belum lengkap

Reject : Document tidak sesuai

# Silahkan anda lihat keterangan di History dan tambahkan dokumen yang diminta dengan cara upload (Add) file di halaman tsb

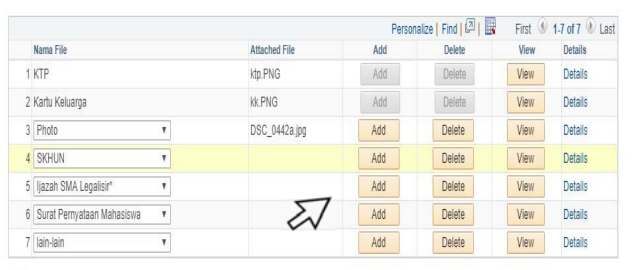

🛛 Apabila di kemudian hari data yang anda berikan tidak valid, maka pihak Universitas berhak mengambil tindakan sesuai aturan yg berlaku di dalam Unika Atma Jaya

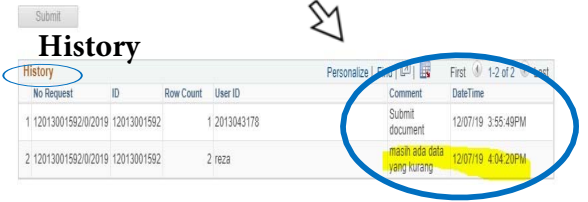

#### **Keterangan Status:**

-

- Submit : dokumen anda menunggu diperiksa.
- Pending : anda harus melengkapi dokumen dan lihat keterangan di bagian history.
- **Approved** : dokumen anda sudah lengkap. \_